Firmware Upgrade Guide

# Anritsu ML2430A, ML2480A/B, and ML2490A Series Power Meters

## Requirements

- Anritsu bootloader software utility
- Bootloader cable (Anritsu part number B41323 a 9 pin female to 9 pin female RS-232 cable, with TX & RX swapped, CTS & RTS swapped, and DTR & DSR swapped)
- Anritsu ML2400 series power meter (ML2437A, ML2438A, ML2487A/B, ML2488A/B, ML2495A, or ML2496A)
- The associated new firmware files
- Intel-based PC with a Pentium or equivalent processor and the Microsoft® Windows® 2000, Windows XP, or the Windows 7 operating system (32- or 64-bit)

Both the Anritsu Bootloader software utility and power meter firmware can be<br/>downloaded from www.anritsu.com. These files will be under the Library tab on<br/>the associated product page under the Drivers, Software Downloads heading.<br/>For example, for an ML2495A, the files can be found at:<br/>http://www.anritsu.com/en-US/Products-Solutions/Products/ML2495A.aspx

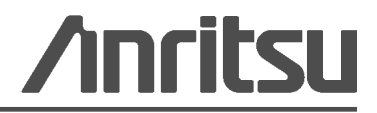

## Installing the Anritsu Bootloader

- 1. Unzip the Anritsu Bootloader software utility and power meter firmware files.
- **2.** Install the Anritsu Bootloader software utility. The installer will guide you through the steps required to install the Anritsu Bootloader on your computer.

|                                          | Jal Amerikan De                                                                                                    |                                                                                                    |                                                                                    |  |  |  |
|------------------------------------------|----------------------------------------------------------------------------------------------------|----------------------------------------------------------------------------------------------------|------------------------------------------------------------------------------------|--|--|--|
| The installer                            | Select Installation Folder                                                                                                    |                                                                                                    |                                                                                    |  |  |  |
| WARNING:<br>Unauthorize<br>or criminal p | The installer will install Anritsu Bootloader to the following folder.<br>To install in this folder, click "Next". To install to a different folder, enter it below or click "Browse". |                                                                                                    |                                                                                    |  |  |  |
|                                          | Folder:                                                                                                    |                                                                                                    |                                                                                    |  |  |  |
|                                          | C:\Program Files (x86)\Anritsu\Anritsu Bootloader\ Browse                                                                                                    |                                                                                                    |                                                                                    |  |  |  |
|                                          |                                                                                                    | 闄 Anritsu B                                                                                                    | ootloader 📃 🗖 🗖                                                                    |  |  |  |
|                                          | Install Anr                                                                                                    | Confirm Installation<br>The installer is ready to install Anritsu Bootloader on your computer.<br>Click "Next" to start the installation.<br>☆ Anritsu Bootloader |                                                                                    |  |  |  |
|                                          | Ever                                                                                                    |                                                                                                    |                                                                                    |  |  |  |
|                                          | Just                                                                                                    |                                                                                                    |                                                                                    |  |  |  |
|                                          |                                                                                                    |                                                                                                    |                                                                                    |  |  |  |
|                                          |                                                                                                    |                                                                                                    | Installation Complete                                                              |  |  |  |
|                                          |                                                                                                    |                                                                                                    | Anritsu Bootloader has been successfully installed.                                |  |  |  |
|                                          |                                                                                                    |                                                                                                    | Click "Close" to exit.                                                             |  |  |  |
|                                          |                                                                                                    |                                                                                                    |                                                                                    |  |  |  |
|                                          |                                                                                                    |                                                                                                    |                                                                                    |  |  |  |
|                                          |                                                                                                    |                                                                                                    |                                                                                    |  |  |  |
|                                          |                                                                                                    |                                                                                                    |                                                                                    |  |  |  |
|                                          |                                                                                                    |                                                                                                    |                                                                                    |  |  |  |
|                                          |                                                                                                    |                                                                                                    | Please use Windows Update to check for any critical updates to the .NET Framework. |  |  |  |
|                                          |                                                                                                    |                                                                                                    |                                                                                    |  |  |  |

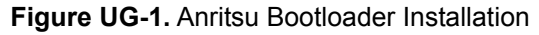

## **Running the Anritsu Bootloader**

**3.** Click the Anritsu Bootloader desktop icon or launch the software from the Windows Start menu.

|                    | нер     |                                         |
|--------------------|---------|-----------------------------------------|
| ect Com Port: COM1 | •       |                                         |
| ect Model Series:  | B       | rowse For Folder                        |
| Select Folder      | ML249xA | Select the folder containing the firmwa |
|                    |         | Desktop                                 |
| Start Bootload     |         | Strickler, Walter                       |
|                    |         | Anritsu Network                         |
|                    |         | Control Panel                           |
| ent File:          |         | Recycle Bin Apps                        |
| Size:              |         |                                         |
|                    |         |                                         |
|                    |         |                                         |

Figure UG-2. Anritsu Windows Bootloader

- **4.** Select PC COM Port 1 or 2 and connect the PC to the power meter using the bootloader cable.
- 5. Select your power meter model series (ML243xx, ML248xA, or ML248xB\_ML249xA).
- 6. Select the folder where the power meter firmware is located.
- 7. Place the power meter in bootload mode:

#### ML2430A Power Meters:

- a. Select **SYSTEM** | MORE | MORE | MORE.
- **b.** Press the BLANK soft key twice and select BOOTLOAD. The power meter is now set to bootload mode and is waiting for input from the PC.

#### ML2480A/B and ML2490A Power Meters:

a. Select **SYSTEM** | SERVICE | UPGRADE | CONTINUE. At this point, there should be a pop-up window on the screen indicating "Downloading software, please wait". 8. Click the Start Bootload button.

DO NOT REMOVE POWER FROM THE PRODUCT WHILE LOADING Caution FIRMWARE. A power disruption results in a non-recoverable error and will require the power meter to be returned to a customer service center.

| Windows Bootloader   |                       |  |  |  |  |  |  |
|----------------------|-----------------------|--|--|--|--|--|--|
| File                 | Help                  |  |  |  |  |  |  |
| Select Com Port:     | COM1 -                |  |  |  |  |  |  |
| Select Model Series: | ML248xB_ML249xA       |  |  |  |  |  |  |
| Select Folder        | C:\Users\am004629\Doi |  |  |  |  |  |  |
| Start Bootload       |                       |  |  |  |  |  |  |
| Current File:        |                       |  |  |  |  |  |  |
|                      |                       |  |  |  |  |  |  |

#### Figure UG-3. Anritsu Windows Bootloader

While loading, the power meter screen will turn off and the PC screen will show the files being loaded and a counter indicating progress. When finished, the power meter will restart and the software utility will indicate that it has finished.

If you encounter any problems, please contact: powermeter.support@anritsu.com

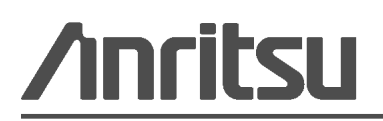

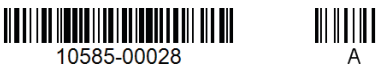

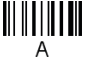

Anritsu utilizes recycled paper and environmentally conscious inks and toner.

Anritsu Company 490 Jarvis Drive Morgan Hill, CA 95037-2809 USA http://www.anritsu.com